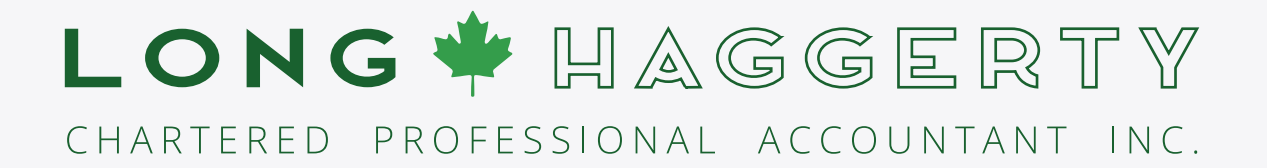

## Just One Last Step...

Now that you've gotten access to your personal portal, we need you to add us as a contact. Click the Add Contact button and enter the information below.

| X Add Contact                 |
|-------------------------------|
| First Name:                   |
| Jane                          |
| Last Name:                    |
| Long-Haggerty                 |
| Email Address:                |
| janelongca@gmail.com          |
| Import contacts from CSV file |
| Cancel Add                    |

That's it! Now you can securely manage all of your documents with ease and confidence.